|                                                                                                    |                                                                                                    | webmaster@redoak.lib.ia.us 🗸                                                   |
|----------------------------------------------------------------------------------------------------|----------------------------------------------------------------------------------------------------|--------------------------------------------------------------------------------|
| ashboard                                                                                                    |                                                                                                    |                                                                                |
| <ol> <li>In accordance with the Supply Chain<br/>invoice, E-rate - FCC Form 473, and H<br/>additional information visit the USA</li> </ol> | orders, new certifications have been added to the following forms: RH<br>igh Cost & Lifeline - FCC Form 481. Service providers are required to sul                                                                                                    | C - FCC Form 463 and the Telecom $	imes$ omit these annual certifications. For |
|                                                                                                    | e supply chain pige.                                                                                                    |                                                                                |
| 💾 Upcoming Dates                                                                                                    | Schools and Libraries                                                                                                    | Help?                                                                          |
| 05/08 Association/Mountai<br>Plains Library<br>2024 Association<br>Conference                                                              | <b>E-Rate Productivity Center (EPC)</b> - EPC is the online system<br>for E-Rate program participants to submit applications,<br>manage program processes, and communicate with USAC.<br>Applicants and service providers use EPC to prepare, submit,<br>and certify E-Rate invoicing forms for Funding Years 2016 and<br>later, including FCC Form 472 BEAR, FCC Form 473 SPAC, and<br>FCC 474 SPI. For more information, please visit the applicant<br>or service provider invoicing page at<br>https://www.usac.org/e-rate/ or contact the E-Rate<br>Customer Service Center at (888) 203-8100. | Send us a message<br>Click here<br>Call us<br>(888) 641-8722                   |
|                                                                                                    | <b>Emergency Connectivity Fund (ECF)</b> - Emergency<br>Connectivity Fund participants use the ECF Portal to submit<br>applications and review notifications regarding their<br>program activities. Using this link, schools and libraries can<br>also access the FCC Form 472 (BEAR) and service providers<br>can access the FCC Form 474 (SPI) to request ECF                                                                                                    |                                                                                |

Terms and conditions | ©2024 Universal Service Administrative Company. All rights reserved.

Log onto your EPC account from the USAC website: <u>Home - Universal Service Administrative</u> <u>Company (usac.org)</u> You will be on this page.

Click on the top paragraph which says, "E-Rate Productivity Center".

| ews Tasks (3)                                 | Records            | Reports                         | Actions   |              |                                                                             |                                                                |                                           |                                                   | <b>II 🚺</b> ap                                          |
|-----------------------------------------------|--------------------|---------------------------------|-----------|--------------|-----------------------------------------------------------------------------|----------------------------------------------------------------|-------------------------------------------|---------------------------------------------------|---------------------------------------------------------|
| My Applica                                    | nt Lar<br>versal s | nding P<br>Service<br>ative Co. | age       |              | Funding Request Report<br>IDD Extension   FCC For<br>  Manage Organization: | t   FCC Form 470  <br>m 500   SPIN Char<br>s   EPC E-Rate Invo | FCC Form 4<br>Ige   Servic<br>icing   USA | 471   FCC Form<br>e Substitutior<br>C Website   C | 1 486   Appeal  <br>    Manage User<br>ontact Us   Help |
|                                               |                    | 1                               |           |              |                                                                             |                                                                |                                           |                                                   |                                                         |
| Pending Inqui                                 | ries               | •                               |           |              |                                                                             |                                                                |                                           |                                                   |                                                         |
| Туре                                          | Select a           | Туре                            |           | -            | Application/Request                                                         | Enter an Applicat                                              | ion/Request                               | D or Nickname                                     | ?                                                       |
| Funding Year                                  | Select a l         | Funding Year                    |           | •            |                                                                             |                                                                |                                           |                                                   |                                                         |
|                                               |                    |                                 |           |              |                                                                             |                                                                | AF                                        | PLY FILTERS                                       | CLEAR FILTERS                                           |
|                                               |                    |                                 |           |              |                                                                             |                                                                |                                           |                                                   |                                                         |
| Pending COMAD Inquiries Application/Request N | are not inclue     | ded.<br>Type                    | Nickname  | Inquiry Name | Outreach Type                                                               | Date Sent                                                      | Due Dat                                   | e <b>î</b> Extn.                                  | Status                                                  |
|                                               |                    |                                 |           | No items     | available                                                                   |                                                                |                                           |                                                   |                                                         |
|                                               |                    |                                 |           | Nonterna     | available                                                                   |                                                                |                                           |                                                   |                                                         |
| Notifications                                 |                    |                                 |           |              |                                                                             |                                                                |                                           |                                                   |                                                         |
| Notification Type                             | Please sele        | ect a value                     |           | •            | Status 😮 🌘                                                                  | • All<br>Generated                                             |                                           |                                                   |                                                         |
| Funding Year                                  | Select a l         | Funding Year                    |           | -            |                                                                             | Not Generated                                                  |                                           |                                                   |                                                         |
| Notification                                  |                    | Description                     | n         | Issued Date  | Generated By                                                                |                                                                | Generate                                  | d On                                              |                                                         |
|                                               |                    |                                 |           |              |                                                                             |                                                                |                                           |                                                   |                                                         |
|                                               |                    |                                 |           | No items     | s available                                                                 |                                                                |                                           |                                                   |                                                         |
| My Entities                                   |                    |                                 |           |              |                                                                             |                                                                |                                           |                                                   |                                                         |
| Entity                                        |                    |                                 | Entit     | y Number     | City                                                                        | Stat                                                           | e                                         | Zip Code                                          |                                                         |
| RED OAK PUBLIC LIBR/                          | ARY                |                                 | 1324      | 19           | RED OAK                                                                     | IA                                                             |                                           | 51566                                             |                                                         |
| ~Customer Se                                  | rvice Ca           | ises                            |           |              |                                                                             |                                                                |                                           |                                                   |                                                         |
| Case ID                                       | ↓ To               | opic                            | Nickna    | ame          | Status                                                                      | Dat                                                            | e Created                                 |                                                   |                                                         |
|                                               |                    |                                 |           | No itoms     | available                                                                   |                                                                |                                           |                                                   |                                                         |
|                                               |                    |                                 |           | Nonterns     | avallable                                                                   |                                                                |                                           |                                                   |                                                         |
| FCC Forms ar                                  | nd Post-           | Commitn                         | nent Requ | ests         |                                                                             |                                                                |                                           |                                                   |                                                         |
| FCC Forms Post-Commitment Re                  | quests             |                                 |           |              | Status                                                                      | • All<br>Dincomplete                                           |                                           |                                                   |                                                         |
| Form Type                                     | FCC Form           | 470                             |           | •            |                                                                             | Certified                                                      |                                           |                                                   |                                                         |
| Funding Year                                  | Select a l         | Funding Year                    |           | •            |                                                                             | Canceled                                                       |                                           |                                                   |                                                         |
| Nickname                                      |                    | Application                     | n Number  |              | Funding Ye                                                                  | ear                                                            |                                           | Status                                            |                                                         |
|                                               |                    |                                 |           |              |                                                                             |                                                                |                                           |                                                   |                                                         |
|                                               |                    |                                 |           | No items     | available                                                                   |                                                                |                                           |                                                   |                                                         |

When you are on this landing page click on the FCC Form 486 in the upper right corner.

| lews Tasks (3) Records                | Reports Actions                           |                  |                    | 🏭 🌔 appía |
|---------------------------------------|-------------------------------------------|------------------|--------------------|-----------|
| Create FCC Forr                       | n 486                                     |                  |                    |           |
| General Information                   | Select FRNs                               | Detailed Info    | Certification      | Preview   |
| Submitting Organiza                   | tion Details                              |                  |                    |           |
| RED OAK PUBLIC LIBRARY                |                                           | BEN: 132419      |                    |           |
| 400 N 2ND ST                          |                                           | FCC Registration | Number: 0012099511 |           |
| RED OAK, IA 51566                     |                                           |                  |                    |           |
| 712-623-6516                          |                                           |                  |                    |           |
| Nickname *                            |                                           | Funding Year*    |                    |           |
|                                       |                                           | Select a Fund    | ing Year           | •         |
| <b>Contact Information</b>            |                                           |                  |                    |           |
| Main Contact Person*                  |                                           |                  |                    |           |
|                                       |                                           |                  |                    |           |
| Please select a main contact person b | by typing the contact person's name or em | nail address.    |                    |           |
| CANCEL                                |                                           |                  |                    | CONTINUE  |
|                                       |                                           |                  |                    |           |
|                                       |                                           |                  |                    |           |

The Nickname for this fiscal year should be: Internet 2024-25. In the Funding Year dropdown select 2024. Start typing your name as the Main Contact Person and click your name pop-up. Hit Continue.

| General Information                                                                                                    | Select FRNs | Detailed Info                                          | Certification      | Preview |
|----------------------------------------------------------------------------------------------------|-------------|--------------------------------------------------------|--------------------|---------|
| Submitting Organizati                                                                                                  | ion Details |                                                        |                    |         |
| RED OAK PUBLIC LIBRARY                                                                                                 |             | BEN: 132419                                            |                    |         |
| 400 N 2ND ST                                                                                                    |             | FCC Registration                                       | Number: 0012099511 |         |
| RED OAK, IA 51566                                                                                                    |             |                                                        |                    |         |
| 712-623-6516                                                                                                    |             |                                                        |                    |         |
| FCC Form 486 Details                                                                                                   |             | Funding Year *                                         |                    |         |
| FCC Form 486 Details Nickname*                                                                                         |             | Funding Year *                                         |                    |         |
| FCC Form 486 Details<br>Nickname *<br>Internet 2024-25                                                                 |             | Funding Year *                                         |                    |         |
| FCC Form 486 Details<br>Nickname*<br>Internet 2024-25<br>Contact Information                                           |             | Funding Year *<br>2024                                 |                    |         |
| FCC Form 486 Details<br>Nickname *<br>Internet 2024-25<br>Contact Information<br>Main Contact Person *                 |             | Funding Year *<br>2024<br>Kathi Most                   |                    |         |
| FCC Form 486 Details<br>Nickname *<br>Internet 2024-25<br>Contact Information<br>Main Contact Person *<br>Kathi Most X |             | Funding Year *<br>2024<br>Kathi Most<br>webmaster@redo | pak.lib.ia.us      |         |

| ws Tasks (        | 3) Records           | Reports                    | Actions   |              |                  |                                    | i 🌒 🖩                      |
|-------------------|----------------------|----------------------------|-----------|--------------|------------------|------------------------------------|----------------------------|
| Create F          | CC Form              | 1 486<br>ect FRNs to assoc | iate.     |              |                  |                                    |                            |
| General Ir        | formation            | Se                         | lect FRNs | Deta         | iled Info        | Certification                      | Preview                    |
| Submitting        | , Organizat          | ion Detai                  | ls        |              |                  |                                    |                            |
| ED OAK PUBLIC     | IBRARY               |                            |           |              | BEN: 132419      |                                    |                            |
| 00 N 2ND ST       |                      |                            |           |              | FCC Registrati   | on Number: 0012099511              |                            |
| ED OAK, IA 5156   | 5                    |                            |           |              |                  |                                    |                            |
| 12-623-6516       |                      |                            |           |              |                  |                                    |                            |
| ilters            |                      |                            |           |              |                  |                                    |                            |
| pplication Num    | ber                  |                            |           |              | Category of S    | ervice                             |                            |
| Enter entire FCC  | Form 471 Applicati   | on Number                  |           |              | Select Filter    | by Application Category of Service |                            |
| RN                |                      |                            |           |              | FRN Status       |                                    |                            |
| ADD ALL (1) FRM   | IS                   |                            |           |              |                  |                                    | CLEAR SEARCH FILTERS SEARC |
|                   |                      |                            |           |              |                  |                                    |                            |
| FRN               | t A                  | pplication Nun             | nber      | FRN Nickn    | ame              | Category of Service                | FRN Status                 |
| 249902420         | 0 24                 | 41019036                   |           | Internet20   | 24-25            | Category 1                         | Funded                     |
|                   |                      |                            |           |              |                  |                                    | ADD (0) FRN                |
| A Selected        | FRNs                 |                            |           |              |                  |                                    |                            |
| FRN               | Application          | Number                     |           | FRN Nickname |                  | Category of Service                | FRN Status                 |
|                   |                      |                            |           | No FRNs Curr | ently Associated |                                    |                            |
|                   | e at least one Fundi | ing Request                |           |              |                  |                                    |                            |
| 'ou must associat |                      |                            |           |              |                  |                                    | REMOVE (0) ERN             |
| ou must associat  |                      |                            |           |              |                  |                                    |                            |
| 'ou must associat |                      |                            |           |              |                  |                                    |                            |
| CANCEL BAC        | к                    |                            |           |              |                  |                                    | CONTINU                    |

Near the middle of this page, you should see your library's FRN information. Click into the small square box in front of that FRN number.

|                | Tasks (3)         | Records         | Reports                    | Actions   |              |                                         |                       | 💷 🚺 a                       |
|----------------|-------------------|-----------------|----------------------------|-----------|--------------|-----------------------------------------|-----------------------|-----------------------------|
| Cre<br>Jse the | eate FC           | C Form          | 1 486<br>ect FRNs to assoc | ciate.    |              |                                         |                       |                             |
|                | General Infor     | mation          | Se                         | lect FRNs | Detai        | led Info                                | Certification         | Preview                     |
| Sub            | mitting (         | )rganizat       | tion Detai                 | ils       |              |                                         |                       |                             |
| ED O/          |                   | RARY            |                            |           |              | BEN: 132419                             |                       |                             |
| 00 N 2         | 2ND ST            |                 |                            |           |              | FCC Registrati                          | on Number: 0012099511 |                             |
| ED O/          | AK, IA 51566      |                 |                            |           |              | , i i i i i i i i i i i i i i i i i i i |                       |                             |
| 12-62          | 23-6516           |                 |                            |           |              |                                         |                       |                             |
| ilte           | ers               |                 |                            |           |              |                                         |                       |                             |
| pplic          | ation Number      | •               |                            |           |              | Category of S                           | ervice                |                             |
| Enter          | r entire FCC Fori | m 471 Applicati | ion Number                 |           |              | Category 1                              |                       |                             |
| RN             |                   |                 |                            |           |              | FRN Status                              |                       |                             |
| Enter          | r entire Funding  | Request Numb    | )er                        |           |              | Funded                                  |                       |                             |
| ADD            | ALL (1) FRNS      | I               |                            |           |              |                                         |                       | CLEAR SEARCH FILTERS SEARCH |
| ~              | FRN               | t A             | pplication Nun             | nber      | FRN Nickn    | ame                                     | Category of Service   | FRN Status                  |
| ~              | 2499024200        | 24              | 41019036                   |           | Internet202  | 24-25                                   | Category 1            | Funded                      |
|                | lected FR         | ۱Ns             |                            |           |              |                                         |                       | ADD (1) FRN                 |
| v Se           |                   |                 |                            |           |              |                                         |                       |                             |
| Se             | FRN <b>†</b>      | Application     | Number                     |           | FRN Nickname |                                         | Category of Service   | FRN Status                  |
|                | FRN <b>†</b>      | Application     | Number                     |           | FRN Nickname | ently Associated                        | Category of Service   | FRN Status                  |
| ou mu          | FRN 1             | Application     | Number<br>ing Request      |           | FRN Nickname | ently Associated                        | Category of Service   | FKN Status                  |
| ou mu          | FRN 1             | Application     | Number<br>ing Request      |           | FRN Nickname | ently Associated                        | Category of Service   | REMOVE (0) FRN              |

After you have checked the small square box, hit the white button which says, "Add (1) FRNS".

| lews           | Tasks (3)          | Records      | s Reports                     | Actions   |             |                    |                     | 📰 🌔 apr                     |
|----------------|--------------------|--------------|-------------------------------|-----------|-------------|--------------------|---------------------|-----------------------------|
| Cre<br>Use the | e filters below to | C Fori       | m 486<br>select FRNs to assoc | ciate.    |             |                    |                     |                             |
|                | General Inform     | nation       | Se                            | lect FRNs | Detail      | ed Info            | Certification       | Preview                     |
| Subi           | mitting O          | rganiza      | ation Detai                   | ls        |             |                    |                     |                             |
| RED OA         | AK PUBLIC LIBR     | ARY          |                               |           |             | BEN: 132419        |                     |                             |
| 100 N 2        | 2ND ST             |              |                               |           |             | FCC Registration N | lumber: 0012099511  |                             |
| ED O           | AK, IA 51566       |              |                               |           |             |                    |                     |                             |
| 712-62         | 3-6516             |              |                               |           |             |                    |                     |                             |
| Filte          | ers                |              |                               |           |             |                    |                     |                             |
| Applic         | ation Number       |              |                               |           |             | Category of Servi  | ce                  |                             |
| Enter          | entire FCC Forn    | n 471 Applic | ation Number                  |           |             | Category 1         |                     | •                           |
| RN             |                    |              |                               |           |             | FRN Status         |                     |                             |
| Enter          | entire Funding i   | Request Nui  | mber                          |           |             | Funded             |                     | -                           |
| ADD            | ALL (1) FRNS       |              |                               |           |             |                    |                     | CLEAR SEARCH FILTERS SEARCH |
|                | FRN                | t            | Application Nun               | nber      | FRN Nickna  | ame                | Category of Service | FRN Status                  |
|                | 2499024200         |              | 241019036                     |           | Internet202 | 24-25              | Category 1          | Funded                      |
| Sele           | cted FRN           | s            |                               |           |             |                    |                     | ADD (0) FRNS                |
|                | FRN                | t            | Application Nun               | nber      | FRN Nickna  | ame                | Category of Service | FRN Status                  |
|                | 2499024200         |              | 241019036                     |           | Internet202 | 24-25              | Category 1          | Funded                      |
|                |                    |              |                               |           |             |                    |                     | REMOVE (0) FRNS             |
| CANC           | CEL BACK           |              |                               |           |             |                    |                     | CONTINUE                    |
|                |                    |              |                               |           |             |                    |                     |                             |

When this page is correct it should look like this. Hit "Continue".

| General Info                                                                                      | ormation                                                                                                    | Select FRNs                                                                                   | Detailed Info                                                                                                    | Certification                                       | Preview                                                          |
|---------------------------------------------------------------------------------------------------|----------------------------------------------------------------------------------------------------|-----------------------------------------------------------------------------------------------|----------------------------------------------------------------------------------------------------|-----------------------------------------------------|------------------------------------------------------------------|
| lled Entity                                                                                       | / Information                                                                                                    |                                                                                               |                                                                                                    |                                                     |                                                                  |
| ) OAK PUBLIC LIE                                                                                  | BRARY                                                                                                    |                                                                                               | Billed Entity Number: 13                                                                                             | 2419                                                |                                                                  |
| ) N 2ND ST                                                                                        |                                                                                                    |                                                                                               | FCC Registration Numbe                                                                                               | r: 0012099511                                       |                                                                  |
| ) OAK, IA 51566                                                                                   |                                                                                                    |                                                                                               | Applicant Type: Library                                                                                              |                                                     |                                                                  |
|                                                                                                   |                                                                                                    |                                                                                               |                                                                                                    |                                                     |                                                                  |
| 2-623-6516<br>Prvice Info<br>ase confirm that<br>so, select the FRN                               | rmation<br>the information below is<br>N(s) you wish to update fr                                                          | complete and accurate<br>om the grid below. You                                               | for the service(s) that you are confirming, Althoum may select multiple FRNs.                                        | gh it is uncommon, you may ne                       | eed to edit a service start date. 1                              |
| 2-623-6516<br>ervice Info<br>ase confirm that<br>so, select the FRN<br>ase note that the S<br>FRN | rmation<br>the information below is<br>N(s) you wish to update fr<br>Service Start Date in the below<br>Application Number | complete and accurate<br>om the grid below. You<br>ow grid is from the FCC Fi<br>FRN Nickname | for the service(s) that you are confirming, Althou<br>may select multiple FRNs.<br>orm 471.<br>SPIN Service Provider | gh it is uncommon, you may ne<br>Service Start Date | eed to edit a service start date. T<br>Actual Service Start Date |
| -623-6516<br><b>rvice Info</b><br>ise confirm that<br>;0, select the FRN<br>se note that the S    | rmation<br>the information below is<br>N(s) you wish to update fr<br>Service Start Date in the beli                        | complete and accurate<br>om the grid below. You<br>ow grid is from the FCC F-                 | for the service(s) that you are confirming. Althou<br>may select multiple FRNs.<br>orm 471.                          | gh it is uncommon, you may ne                       | eed to edit a service s                                          |

Review your Service Provider and Service Start Date. Hit "Continue".

| General Information                                                                                                    | Select FRNs                                                                                                    | Detailed Info                                                                                                    | Certification                                                                                                    | Preview                                                                                                    |
|----------------------------------------------------------------------------------------------------|----------------------------------------------------------------------------------------------------|----------------------------------------------------------------------------------------------------|----------------------------------------------------------------------------------------------------|----------------------------------------------------------------------------------------------------|
| Billed Entity Informa                                                                                                    | ation                                                                                                    |                                                                                                    |                                                                                                    |                                                                                                    |
| RED OAK PUBLIC LIBRARY                                                                                                    |                                                                                                    | Billed Entity Nur                                                                                                    | mber: 132419                                                                                                    |                                                                                                    |
| 400 N 2ND ST                                                                                                    |                                                                                                    | FCC Registration                                                                                                    | n Number: 0012099511                                                                                                    |                                                                                                    |
| RED OAK, IA 51566                                                                                                    |                                                                                                    | Applicant Type:                                                                                                    | Library                                                                                                    |                                                                                                    |
| 712-623-6516                                                                                                    |                                                                                                    |                                                                                                    |                                                                                                    |                                                                                                    |
| THECK THE BOX BELOW IF THE F<br>The Funding Requests listed in<br>provider(s) featured in those Fu                                                                                                    | RNS ON THIS FCC FORM 486 ARE FC<br>this FCC Form 486 have been approv<br>unding Requests that these services v                                                                                                    | PR SERVICES STARTING ON OR BEFO<br>ed by USAC as shown in my Funding (<br>vill start on or before July 31 of the Fu                                                                                                    | <b>RE JULY 31 OF THE FUNDING YEAR</b> .<br>Commitment Decision Letter (FCDL).<br>nding Year.                                                                                                    | I have confirmed with the service                                                                                                    |
| CHECK THE BOX BELOW IF THE F<br>The Funding Requests listed in<br>provider(s) featured in those For<br>CIPA Waiver                                                                                                    | RNS ON THIS FCC FORM 486 ARE FC<br>this FCC Form 486 have been approv<br>unding Requests that these services v                                                                                                    | OR SERVICES STARTING ON OR BEFO<br>ed by USAC as shown in my Funding<br>vill start on or before July 31 of the Fu                                                                                                    | <b>RE JULY 31 OF THE FUNDING YEAR.</b><br>Commitment Decision Letter (FCDL).<br>nding Year.                                                                                                    | I have confirmed with the service                                                                                                    |
| CHECK THE BOX BELOW IF THE F<br>The Funding Requests listed in<br>provider(s) featured in those Fu<br>CIPA Waiver<br>CIPA Waiver<br>CHECK THE BOX BELOW IF YOU J<br>YOU AS THE BILLED ENTITY ARE                                                                                                    | RNS ON THIS FCC FORM 486 ARE FC<br>this FCC Form 486 have been approv<br>unding Requests that these services v<br>ARE REQUESTING A WAIVER OF CIPA<br>THE ADMINISTRATIVE AUTHORITY.                                                                                                    | OR SERVICES STARTING ON OR BEFO<br>ed by USAC as shown in my Funding<br>vill start on or before July 31 of the Fu<br>A REQUIREMENTS FOR THE SECOND                                                                                                    | RE JULY 31 OF THE FUNDING YEAR.<br>Commitment Decision Letter (FCDL).<br>nding Year.<br>FUNDING YEAR IN WHICH YOU HA                                                                                                    | I have confirmed with the service<br>WE APPLIED FOR DISCOUNTS IF                                                                                                    |
| CHECK THE BOX BELOW IF THE F<br>The Funding Requests listed in<br>provider(s) featured in those Fu<br>CIPA Waiver<br>CHECK THE BOX BELOW IF YOU J<br>YOU AS THE BILLED ENTITY ARE<br>1 am providing notification that<br>codified at 47 U.S.C. § 254(h) ar<br>otherwise required. I certify that<br>requirements before the start of | RNS ON THIS FCC FORM 486 ARE FC<br>this FCC Form 486 have been approv<br>unding Requests that these services v<br>ARE REQUESTING A WAIVER OF CIPA<br>THE ADMINISTRATIVE AUTHORITY.<br>, as of the date of the start of discour<br>d (1), because my state or local procu-<br>at the schools or libraries represented<br>of the Third Funding Year in which the | OR SERVICES STARTING ON OR BEFO<br>ed by USAC as shown in my Funding<br>will start on or before July 31 of the Fu<br>A REQUIREMENTS FOR THE SECOND<br>nted services, I am unable to make the<br>rement rules or regulations or compe<br>d in the Funding Request Number(s) o<br>ey apply for discounts. | RE JULY 31 OF THE FUNDING YEAR.<br>Commitment Decision Letter (FCDL).<br>nding Year.<br>FUNDING YEAR IN WHICH YOU HA<br>e certifications required by the Child<br>etitive bidding requirements prevent<br>in this FCC Form 486 will be brought | I have confirmed with the service<br><b>AVE APPLIED FOR DISCOUNTS IF</b><br>ren's Internet Protection Act, as<br>t the making of the certification(s)<br>into compliance with the CIPA |

If you are filing your Form 486 before July 31 of the funding year, check the first "Early Filing" box. Do NOT check CIPA Waiver. If you are filing AFTER July 31, do not check either box on this page. Just hit "Continue".

| and will retain for at least ten<br>e funding year or the service<br>illable to the Administrator.       |
|----------------------------------------------------------------------------------------------------|
|                                                                                                    |
| FCC Form 486 has (have)                                                                                  |
| nd (l), the recipient(s) of service<br>S OF CIPA) is (are) undertaking<br>not completed all requirements |
| vice represented in the Funding                                                                          |
|                                                                                                    |

Read and agree to both top Certifications by clicking in the small squares. For the CIPA Certifications, click the top circle ONLY.

| Conoral Information                                                                                                    | Soloct EPNIs                                                                                                    | Detailed Info                                                                                                    | Cortification                                                                                                    | Proviow                                                                                                    |
|----------------------------------------------------------------------------------------------------|----------------------------------------------------------------------------------------------------|----------------------------------------------------------------------------------------------------|----------------------------------------------------------------------------------------------------|----------------------------------------------------------------------------------------------------|
| alled Entity Informat                                                                                                    | ion                                                                                                    | Detailed into                                                                                                    | certification                                                                                                    | FIC VIEW                                                                                                    |
|                                                                                                    |                                                                                                    | Billed Entity Nun                                                                                                    | nber: 132419                                                                                                    |                                                                                                    |
| 00 N 2ND ST                                                                                                    |                                                                                                    | FCC Registration                                                                                                    | Number: 0012099511                                                                                                    |                                                                                                    |
| ED OAK, IA 51566                                                                                                    |                                                                                                    | Applicant Type: I                                                                                                    | Library                                                                                                    |                                                                                                    |
| 12-623-6516                                                                                                    |                                                                                                    |                                                                                                    | -                                                                                                    |                                                                                                    |
| ortifications                                                                                                    |                                                                                                    |                                                                                                    |                                                                                                    |                                                                                                    |
| and that, to the best of my knowle<br>I understand that the discount leve<br>sharing in the services receive an<br>years (or whatever retention peri-<br>delivery deadline for the funding | edge, information, and belief, all sta<br>rel used for shared services is condi<br>appropriate share of benefits from<br>od is required by the rules in effect a<br>request any and all records, includir | tements of fact contained herein are<br>ional, for future years, upon ensurin<br>those services. I recognize that I may<br>it the time of this certification) after 1<br>g FCC Forms 479 where required, ar | t true.<br>Ig that the most disadvantaged schoo<br>y be audited pursuant to this applicat<br>the latter of the last day of the applic<br>nd, if audited, will make such records | ols and libraries that are treated as<br>ion and will retain for at least ten<br>able funding year or the service<br>available to the Administrator. |
| IPA Certifications                                                                                                    |                                                                                                    |                                                                                                    |                                                                                                    |                                                                                                    |
| I certify that as of the date of the<br>complied with the requirements of                                                                                                    | start of discounted services: *<br>start of discounted services: a. the r<br>of the Children's Internet Protection                                                                                        | ecipient(s) of service represented in t<br>Act, as codified at 47 U.S.C. § 254(h)                                                                                                    | the Funding Request Number(s) on th<br>and (l).                                                                                                    | iis FCC Form 486 has (have)                                                                                                    |
| ) I certify that as of the date of the<br>represented in the Funding Requires actions, including any necess                                                                                | start of discounted services: Pursua<br>est Number(s) on this Form 486: (FC<br>sary procurement procedures, to co                                                                                         | nt to the Children's Internet Protection<br>R SCHOOLS and FOR LIBRARIES IN TI<br>mply with the requirements of CIPA                                                                                         | on Act, as codified at 47 U.S.C. § 254(†<br>HE FIRST FUNDING YEAR FOR PURPO<br>for the next funding year, but has (ha                                                           | n) and (I), the recipient(s) of service<br>SES OF CIPA) is (are) undertaking<br>we) not completed all requirements                                   |
| of CIPA for this fulfulling year.                                                                                                    |                                                                                                    |                                                                                                    |                                                                                                    |                                                                                                    |

Hit the blue "Preview" button.

|                                                                                                    | s (5) Records                                                                                                    | Reports Action                                                                                                    | IS                                                                                                    |                                                                                                    |                                                                                                    |                                                                                                    |
|----------------------------------------------------------------------------------------------------|----------------------------------------------------------------------------------------------------|----------------------------------------------------------------------------------------------------|----------------------------------------------------------------------------------------------------|----------------------------------------------------------------------------------------------------|----------------------------------------------------------------------------------------------------|----------------------------------------------------------------------------------------------------|
| FCC Fo                                                                                                    | rm 486                                                                                                    |                                                                                                    |                                                                                                    |                                                                                                    |                                                                                                    |                                                                                                    |
| Genera                                                                                                    | al Information                                                                                                    | Select FRNs                                                                                                    |                                                                                                    | Detailed Info C                                                                                                    | ertification                                                                                                    | Preview                                                                                                    |
| Form Det                                                                                                    | tails                                                                                                    |                                                                                                    |                                                                                                    |                                                                                                    |                                                                                                    |                                                                                                    |
| Nic                                                                                                    | kname Internet 202                                                                                                    | 4-25                                                                                                    |                                                                                                    | Funding Year 2024                                                                                                    |                                                                                                    |                                                                                                    |
| Billed En                                                                                                    | tity Informati                                                                                                    | ion                                                                                                    |                                                                                                    |                                                                                                    |                                                                                                    |                                                                                                    |
| ED OAK PUBL                                                                                                    | IC LIBRARY                                                                                                    |                                                                                                    |                                                                                                    | Billed Entity Number: 132419                                                                                                    |                                                                                                    |                                                                                                    |
| 400 N 2ND ST                                                                                                    |                                                                                                    |                                                                                                    |                                                                                                    | FCC Registration Number: 001                                                                                                    | 2099511                                                                                                    |                                                                                                    |
| RED OAK, IA 51                                                                                                    | 566                                                                                                    |                                                                                                    |                                                                                                    | Applicant Type: Library                                                                                                    |                                                                                                    |                                                                                                    |
| 712-623-6516                                                                                                    |                                                                                                    |                                                                                                    |                                                                                                    |                                                                                                    |                                                                                                    |                                                                                                    |
| ∽Main Co                                                                                                    | ontact                                                                                                    |                                                                                                    |                                                                                                    |                                                                                                    |                                                                                                    |                                                                                                    |
|                                                                                                    | Name Kathi Most                                                                                                    |                                                                                                    |                                                                                                    | Email webr                                                                                                    | naster@redoak.lib.ia.us                                                                                                    |                                                                                                    |
| Phone N                                                                                                    | lumber 712-623-651                                                                                                    | 6                                                                                                    |                                                                                                    |                                                                                                    |                                                                                                    |                                                                                                    |
| Service lı                                                                                                    | nformation                                                                                                    |                                                                                                    |                                                                                                    |                                                                                                    |                                                                                                    |                                                                                                    |
|                                                                                                    |                                                                                                    |                                                                                                    |                                                                                                    |                                                                                                    |                                                                                                    |                                                                                                    |
| FRN                                                                                                    | Application Numb                                                                                                    | er FRN Nickname                                                                                                    | SPIN                                                                                                    | Service Provider                                                                                                    | Service Start Date                                                                                                    | Actual Service Start Date                                                                                                    |
| FRN<br>2499024200                                                                                                    | Application Numb                                                                                                    | er FRN Nickname                                                                                                    | <b>SPIN</b> 143001958                                                                                                    | Service Provider Farmers Mutual Telephone Company                                                                                                    | Service Start Date                                                                                                    | Actual Service Start Date                                                                                                    |
| FRN<br>2499024200<br>Certificat                                                                                                    | Application Numb<br>241019036                                                                                                    | er FRN Nickname<br>Internet2024-29                                                                                                    | <b>SPIN</b><br>5 143001958                                                                                                    | Service Provider<br>Farmers Mutual Telephone Company                                                                                                    | Service Start Date                                                                                                    | Actual Service Start Date                                                                                                    |
| FRN<br>2499024200<br>Certificat                                                                                                    | Application Numb 241019036 tions g Requests listed in this                                                                                                    | er FRN Nickname<br>Internet2024-29                                                                                                    | SPIN<br>143001958<br>en approved by US/                                                                                                    | Service Provider<br>Farmers Mutual Telephone Company<br>AC as shown in my Funding Commitment D                                                                                                    | Service Start Date<br>7/1/2024<br>Decision Letter (FCDL). I h                                                                                                    | Actual Service Start Date 7/1/2024 ave confirmed with the service                                                                                                    |
| FRN<br>2499024200<br>Certificat<br>The Funding<br>provider(s) f                                                                                                    | Application Numb<br>241019036<br>tions<br>g Requests listed in this<br>featured in those Fund                                                                                                    | er FRN Nickname<br>Internet2024-23<br>s FCC Form 486 have bei<br>ling Requests that these                                                                                                    | SPIN<br>5 143001958<br>en approved by US/<br>services will start of                                                                                                    | Service Provider<br>Farmers Mutual Telephone Company<br>AC as shown in my Funding Commitment D<br>n or before July 31 of the Funding Year.                                                                                                    | Service Start Date                                                                                                    | Actual Service Start Date 7/1/2024 ave confirmed with the service                                                                                                    |
| FRN<br>2499024200<br>Certificat<br>The Funding<br>provider(s) 1<br>I certify that<br>application(                                                                                                    | Application Numb<br>241019036<br>tions<br>g Requests listed in this<br>featured in those Fund<br>the services listed on<br>s) cited above. I certify                                                                                                    | er FRN Nickname<br>Internet2024-29<br>s FCC Form 486 have bee<br>ling Requests that these<br>this FCC Form 486 have<br>that there are signed co                                                                                                    | SPIN<br>SPIN<br>143001958<br>en approved by US/s<br>services will start o<br>been, are planned<br>intracts covering all                                                                                                    | Service Provider<br>Farmers Mutual Telephone Company<br>AC as shown in my Funding Commitment I<br>or before July 31 of the Funding Year.<br>to be, or are being provided to all or some<br>of the services listed on this FCC Form 480                                                                                                    | Service Start Date<br>7/1/2024<br>Decision Letter (FCDL). I h<br>of the eligible entities idd<br>6 except for those service                                                                                                    | Actual Service Start Date<br>7/1/2024                                                                                                    |
| FRN<br>2499024200<br>Certificat<br>The Funding<br>provider(s) f<br>I certify that<br>application(<br>month-to-m<br>and that, to                                                                                                   | Application Numb<br>241019036<br>tions<br>g Requests listed in this<br>reatured in those Fund<br>the services listed on<br>s) cited above. I certify th<br>tooth basis. I certify th<br>the best of my knowle                                                                                                    | er FRN Nickname<br>Internet2024-29<br>s FCC Form 486 have bee<br>ling Requests that these<br>this FCC Form 486 have<br>that there are signed co<br>at I am authorized to sul<br>dge, information, and b                                                                                                    | sPIN<br>services will start o<br>been, are planned i<br>omit this receipt of<br>elief, all statements                                                                                                    | Service Provider<br>Farmers Mutual Telephone Company<br>AC as shown in my Funding Commitment IC<br>n or before July 31 of the Funding Year.<br>to be, or are being provided to all or some<br>of the services listed on this FCC Form 48<br>service confirmation on behalf of the abov<br>of fact contained herein are true.                                                                                                    | Service Start Date<br>7/1/2024<br>Decision Letter (FCDL). I h<br>of the eligible entities idd<br>6 except for those service<br>re-named Billed Entity; th                                                                                                    | Actual Service Start Date<br>7/1/2024<br>ave confirmed with the service<br>entified in the FCC Form 471<br>is provided under tariff or on a<br>at I have examined this request                                                                                                    |
| FRN<br>2499024200<br>Certificat<br>The Funding<br>provider(s) f<br>I certify that<br>application(<br>month-to-m<br>and that, to<br>I understam                                                                                    | Application Numb<br>241019036<br>tions<br>g Requests listed in this<br>reatured in those Fund<br>the services listed on<br>s) cited above. I certify<br>nonth basis. I certify tho<br>the best of my knowled<br>d that the discount lev                                                                                                    | er FRN Nickname<br>Internet2024-29<br>s FCC Form 486 have bei<br>ling Requests that these<br>this FCC Form 486 have<br>that Here are siged oc<br>at 1 am authors and b<br>edge, information, and b<br>el used for shared service                                                                                                    | sPIN<br>services will start o<br>been, are planned to<br>intracts covering all<br>services is conditional, for<br>sers is conditional, for                                                                                                    | Service Provider<br>Farmers Mutual Telephone Company<br>AC as shown in my Funding Commitment I<br>n or before July 31 of the Funding Year.<br>to be, or are being provided to all or some<br>of the services listed on this FCC Form 48<br>service confirmation on behalf of the abov<br>of fact contained herein are true.                                                                                                    | Service Start Date<br>7/1/2024<br>Decision Letter (FCDL). I h<br>of the eligible entities ide<br>6 except for those service<br>re-named Billed Entity; the<br>st disadvantaged schools                                                                                                    | Actual Service Start Date<br>7/1/2024<br>ave confirmed with the service<br>entified in the FCC Form 471<br>is provided under tariff or on a<br>at I have examined this request;<br>and libraries that are treated as                                                                                                    |
| FRN<br>2499024200<br>Certificat<br>The Funding<br>provider(s) f<br>I certify that<br>application(<br>month-to-m<br>and that, to<br>I understam<br>sharing in th<br>years (or wh                                                   | Application Numb<br>241019036<br>tions<br>g Requests listed in this<br>featured in those Fund<br>the services listed on<br>s) cited above. I certify the<br>the best of my knowle<br>d that the discount lev<br>ne services receive an<br>inatever retention peric                                                                                | er FRN Nickname<br>Internet2024-29<br>s FCC Form 486 have be-<br>ling Requests that these<br>this FCC Form 486 have<br>that there are signed cc<br>at I am authorized to sui<br>dge, information, and b<br>el used for shared servic<br>appropriate share of bel<br>d is required by the rule                                                                                            | sPIN<br>services will start o<br>been, are planned<br>intracts covering all<br>mit this receipt of<br>elief, all statements<br>tes is conditional, for<br>hefits from those see<br>is in effect at the tin                                                                                                    | Service Provider<br>Farmers Mutual Telephone Company<br>AC as shown in my Funding Commitment D<br>n or before July 31 of the Funding Year.<br>to be, or are being provided to all or some<br>of the services listed on this FCC Form 48<br>service confirmation on behalf of the abov<br>of fact contained herein are true.<br>or future years, upon ensuring that the mo<br>rvices. I recognize that I may be audited pin<br>e of this certification) after the latter of th                                                                                                    | Service Start Date<br>7/1/2024<br>Decision Letter (FCDL). I h<br>of the eligible entities ide<br>6 except for those service<br>re-named Billed Entity; th<br>st disadvantaged schools<br>ursuant to this applicatio<br>le last day of the applicatio                                                             | Actual Service Start Date<br>7/1/2024<br>ave confirmed with the service<br>entified in the FCC Form 471<br>is provided under tariff or on a<br>at I have examined this request;<br>and libraries that are treated as<br>in and will retain for at least ten<br>le funding year or the service                                                             |
| FRN<br>2499024200<br>Certificat<br>The Funding<br>provider(s) f<br>I certify that<br>application(<br>month-to-m<br>and that, to<br>I understam<br>sharing in th<br>years (or wh<br>delivery dea                                   | Application Numb<br>241019036<br>tions<br>g Requests listed in this<br>featured in those Fund<br>the services listed on<br>s) cited above. I certify th<br>the best of my knowle<br>d that the discount lev<br>the services receive an a<br>natever retention perior<br>diline for the funding r                                                  | er FRN Nickname<br>Internet2024-23<br>s FCC Form 486 have be-<br>ling Requests that these<br>this FCC Form 486 have<br>that there are signed cc<br>at I am authorized to sub<br>edge, information, and b<br>el used for shared servic<br>appropriate share of bei<br>dis required by the rule<br>request any and all recor-                                                              | sPIN<br>solutions<br>solutions<br>s | Service Provider<br>Farmers Mutual Telephone Company<br>AC as shown in my Funding Commitment ID<br>in or before July 31 of the Funding Year.<br>to be, or are being provided to all or some<br>of the services listed on this FCC Form 48<br>service confirmation on behalf of the abov<br>of fact contained herein are true.<br>r future years, upon ensuring that the mo<br>ryices. I recognize that I may be audited pi<br>ne of this certification) after the latter of th<br>prims 479 where required, and, if audited,<br>() of carvice represented in the Funding Pa                                          | Service Start Date<br>7/1/2024<br>Decision Letter (FCDL). I h<br>of the eligible entities ide<br>6 except for those service<br>re-named Billed Entity; the<br>st disadvantaged schools<br>ursuant to this application<br>ie last day of the application<br>will make such records as<br>enurst humber(a) an this | Actual Service Start Date<br>7/1/2024<br>ave confirmed with the service<br>entified in the FCC Form 471<br>is provided under tariff or on a<br>at I have examined this request;<br>and libraries that are treated as<br>n and will retain for at least ten<br>le funding year or the service<br>vallable to the Administrator.                            |
| FRN<br>2499024200<br>Certificat<br>The Funding<br>provider(s) f<br>I certify that<br>application(<br>month-to-m<br>and that, to<br>I understand<br>sharing in th<br>years (or wh<br>delivery dea<br>I certify that<br>complied wi | Application Numb<br>241019036<br>tions<br>g Requests listed in this<br>reatured in those Fund<br>the services listed on<br>s) cited above. I certify<br>the best of my knowle<br>d that the discount lev<br>he services receive an a<br>batever retention perior<br>diline for the funding r<br>as of the date of the s<br>th the requirements of | er FRN Nickname<br>Internet2024-29<br>s FCC Form 486 have be-<br>ling Requests that these<br>this FCC Form 486 have<br>that there are signed co<br>at 1 am authorized to sul<br>dge, information, and b<br>el used for shared servic<br>appropriate share of ber<br>di s required by the rule<br>equest any and all recor<br>start of discounted servic<br>f the Children's Internet     | sPIN<br>services will start o<br>been, are planned i<br>ontracts covering all<br>entit is receipt of<br>elief, all statements<br>tes is conditional, for<br>heftis from those se<br>sin effect at the tim<br>ds, including FCC Fi-<br>tess: a. the recipient<br>Protection Act, as o                                                                                                    | Service Provider<br>Farmers Mutual Telephone Company<br>AC as shown in my Funding Commitment IC<br>n or before July 31 of the Funding Year.<br>to be, or are being provided to all or some<br>of the services listed on this FCC Form 48<br>service confirmation on behalf of the abov<br>of fact contained herein are true.<br>or future years, upon ensuring that the mo<br>rvices. I recognize that I may be audited pi<br>ne of this certification) after the latter of th<br>orms 479 where required, and, if audited,<br>(s) of service represented in the Funding R<br>odified at 47 U.S.C. § 254(h) and (l). | Service Start Date<br>7/1/2024<br>Decision Letter (FCDL). I h<br>of the eligible entities idd<br>6 except for those service<br>re-named Billed Entity; th<br>st disadvantaged schools<br>ursuant to this application<br>le last day of the applicat<br>will make such records as<br>equest Number(s) on this     | Actual Service Start Date<br>7/1/2024<br>ave confirmed with the service<br>entified in the FCC Form 471<br>is provided under tariff or on a<br>at I have examined this request;<br>and libraries that are treated as<br>n and will retain for at least ten<br>le funding year or the service<br>railable to the Administrator.<br>FCC Form 486 has (have) |
| FRN<br>2499024200<br>Certificat<br>The Funding<br>provider(s) f<br>I certify that<br>application(<br>month-to-m<br>and that, to<br>I understamu<br>sharing in th<br>years (or wh<br>delivery dea<br>I certify that<br>complied wi | Application Numb<br>241019036<br>tions<br>g Requests listed in this<br>featured in those Fund<br>at the services listed on<br>s) cited above. I certify th<br>the best of my knowled<br>d that the discount lev<br>has eservices receive an a<br>tatever retention perio<br>idline for the funding r<br>as of the date of the s                   | er FRN Nickname<br>Internet2024-23<br>s FCC Form 486 have be-<br>ling Requests that these<br>this FCC Form 486 have<br>that there are signed cc<br>at I am authorized to sul<br>edge, information, and b<br>el used for shared servic<br>appropriate share of ber<br>vid is required by the rule<br>request any and all recor<br>start of discounted servic<br>f the Children's Internet | SPIN<br>SPIN<br>SPIN                                                                                                    | Service Provider<br>Farmers Mutual Telephone Company<br>AC as shown in my Funding Commitment ID<br>nor before July 31 of the Funding Year.<br>to be, or are being provided to all or some<br>of the services listed on this FCC Form 48<br>service confirmation on behalf of the abov<br>of fact contained herein are true.<br>r future years, upon ensuring that the mo<br>rvices. I recognize that I may be audited pi<br>ne of this certification) after the latter of th<br>orms 479 where required, and, if audited,<br>(s) of service represented in the Funding Re<br>odified at 47 U.S.C. § 254(h) and (l).  | Service Start Date<br>7/1/2024<br>Decision Letter (FCDL). I h<br>of the eligible entities idd<br>6 except for those service<br>re-named Billed Entity; th<br>st disadvantaged schools<br>ursuant to this application<br>le last day of the applicat<br>will make such records av<br>equest Number(s) on this     | Actual Service Start Date<br>7/1/2024<br>ave confirmed with the service<br>entified in the FCC Form 471<br>is provided under tariff or on a<br>at I have examined this request;<br>and libraries that are treated as<br>a nad will retain for at least ten<br>le funding year or the service<br>vailable to the Administrator.<br>FCC Form 486 has (have) |

Hit the blue "Certify" button.

| FCC Form 486         General Information         Seneral Information         Total Seneral Information         Total Seneral Information                                                                                                    | ews Tasks                                                           | (3) Records Re                                                                                                    | ports Action                                                                               | S                                                                                              |                                                                                                    |                                                                                                    | 📰 🌔 app                                                                                                    |
|----------------------------------------------------------------------------------------------------|---------------------------------------------------------------------|----------------------------------------------------------------------------------------------------|--------------------------------------------------------------------------------------------|------------------------------------------------------------------------------------------------|----------------------------------------------------------------------------------------------------|----------------------------------------------------------------------------------------------------|----------------------------------------------------------------------------------------------------|
| General information       Setei         Form Details       Nickname Internet 2024-25         Billed Entity Information       No         RED 0AK, N31566       Application Number: 0012099511         BCD 0AK, N31566       Applicant Type: Library         712-623-6516       Service Information         FNN       Application Number: 012099511         RED 0AK, N31566       Applicant Type: Library         712-623-6516       Service Information         FRN       Application Number: 712-623-6516         Service Information       FRN Nickname         Service Information       FRN Nickname         712-623-6516       Service Frovider         Service Information       FRN Nickname         712-623-6516       Service Provider         Service Start Date       Actual Service Start Date         8       Application Number       FRN Nickname         9       The funding Requests fisted in this FCC Form 456 have been approved by USAC as shown in my Funding Commitment Decision Letter (FCDL). I have confirmed with the service provided for the service store of the eligible entities identified in the FCC Form 456 have been approved by USAC as shown in my Funding Commitment Decision Letter (FCDL). I have confirmed with the service store of the eligible entities identified in the FCC Form 456 have been approved by USAC as shown in my Funding Commitment Decision Letter (FCDL). I have confirmed with the service                                                                                                    | FCC For                                                             | rm 486                                                                                                    | Fals                                                                                       | e statements on th                                                                             | is form may result in civil liability and/or                                                                                                    |                                                                                                    |                                                                                                    |
| Billed Entity Information RED OAK PUBLIC LIBRARY 400 N 2ND 5T RED OAK, PUBLIC LIBRARY 400 N 2ND 5T RED OAK, IA 51566 CARACIA, IA 51566 CARACIA, IA 51567 CARACIA, IA 51567 CARACIA, IA 51567 CA | General<br>Form Deta<br>Nicl                                        | Information ails kname Internet 2024-25                                                                                            | Selec clici<br>stat<br>the<br>belo                                                         | authority to make                                                                              | (2) represent the entity featured, and have<br>(2) represent the entity featured, and have<br>the certifications, on this form, click "Yes"                                                     | ation                                                                                                    | Preview                                                                                                    |
| 400 N 2ND ST       FCC Registration Number: 0012099511         RED OAK, IA 51566       Applicant Type: Library         712-623-6516       ************************************                                                                                                    | Billed Ent                                                          | ity Information                                                                                                    | Ν                                                                                          | D                                                                                              | YES                                                                                                    |                                                                                                    |                                                                                                    |
| RED OAK, IA 51566   Applicant Type: Library 712-623-6516 <b>Main Contact Main Contact Fine</b> Kathi Most <b>Finali</b> webmaster@redoak.lib.la.us <b>Phone Number</b> 712-623-6516 <b>Service Information FIN Service Provider Service Start Date Application Number FIN Nickname SPIN Service Provider Service Start Date Actual Service Start Date Actual Service Start Date Actual Service Start Date Actual Service Start Date Actual Service Start Date Certifications Certifications Certifications Certification Certification Certification Certification Services Services Service Start Date Actual Service Start Date Actual Service Start Date Certifications Certifications Certification Numbre FIN Service Form 486</b> have been approved by USAC as shown In my Funding Commitment Decision Letter (FCDU). Have confirmed with the service size of multin                                                                                                    | 400 N 2ND ST                                                        |                                                                                                    |                                                                                            |                                                                                                | FCC Registration Number: 0012                                                                                                    | 099511                                                                                                    |                                                                                                    |
| 712-623-6516            Main Contact<br>Name Kathi Most<br>Phone Number 712-623-6516             Service Information             FRN Application Number FRN Nickname SPIN Service Provider Actual Service Start Date Actual Service Start Date 2499024200 241019036            Jet Provider Service Information Internet2024-25 143001958            FRN Provider Service Start Date Actual Service Start Date 7/1/2024            Certifications             The Funding Requests listed in this FCC Form 486 have been approved by USAC as shown in my Funding Commitment Decision Letter (FCDL). I have confirmed with the service/service/service/services listed on this FCC Form 486 have been, are planned to be, or are being provided to all or some of the eligible entities identified in the FCC FORM 486 have been, are planned to be, or are being provided to all or some of the eligible entities identified in the FCC FORM 486 have been, are planned to be, or are being provided to all or some of the eligible entities identified in the FCC FORM 486 have been, are planned to be, or are being provided to all or some of the eligible entities identified in the FCC FORM 476 have been approved by USAC as shown in my Funding Commitment Decision Letter (FCDL). I have confirmed with the services listed on this FCC Form 486 have been, are planned to be, or are being provided to all or some of the eligible entities identified in the FCC FORM 480 have been, are planned to be, or are being provided to all or some of the eligible entities identified in the FCC FORM 480 have been are provide to all or some of the eligible entities identified in the FCC FORM 480 have been are provide to all or some of the eligible entities ident the theco FC FORM 480 have been are trate at sharing                                                                                                    | RED OAK, IA 515                                                     | 566                                                                                                    |                                                                                            |                                                                                                | Applicant Type: Library                                                                                                    |                                                                                                    |                                                                                                    |
| Main Contact Name kathi Most Email webmaster@redoak.lib.ia.us Phone Number 712-623-6516 Service Information FRN Application Number FNN Nickname SPIN Service Provider Application of the service Start Date Actual Service Start Date Actual Service Start Date Start Start Date Start Date Start Start Date Start Start Date Start Date Start Start Date Start Date Start Start Date Start Date Start Date Start Date Start Date Start Date Start Date Start Date Start Date Start Date Start Date Start Date Actual Service Start Date Actual Service Start Date Actual Service Start Date Actual Service Start Date Actual Service Start Date Actual Service Start Date Actual Service Start Date Start Date Start Date Start Date Start Date Start Date S                                       | 712-623-6516                                                        |                                                                                                    |                                                                                            |                                                                                                |                                                                                                    |                                                                                                    |                                                                                                    |
| FRN       Application Number       FRN Nickname       SPIN       Service Provider       Service Start Date       Actual Service Start Date         2499024200       241019036       Internet2024-25       143001958       Farmers Mutual Telephone Company       7/1/2024       7/1/2024         Certifications    I he Funding Requests listed in this FCC Form 486 have been approved by USAC as shown in my Funding Commitment Decision Letter (FCDL). I have confirmed with the service provider(s) featured in those Funding Requests that these services will start on or before July 31 of the Funding Year.          I certify that the services listed on this FCC Form 486 have been, are planned to be, or are being provided to all or some of the eligible entities iden the FCC Form 471 application(s) cited above. I certify that there are signed contracts covering all of the services listed on this FCC Form 486 have been, are planned to be, or are being provided to all or some of the eligible entities iden the FCC Form 471 application(s) cited above. I certify that there are signed contracts covering all of the services listed on this FCC Form 486 have been, are planned to be, or are being provided to all or some of the eligible entities iden the FCC Form 471 application(s) cited above. I certify that 1 am authorized to submit this receipt of service confirmation on behalf of the above-named Billed Entity; that I have examined this require and that, to the best of my knowledge, information, and belief, all statements of fac contained herein are true.       I understand that the discount level used for shared services is conditional, for future years, upon ensuring that the most disadvantaged schools and ilbraries that are treader sharing in the services receive an a                                                                                                    | ∨ Main Co<br>Phone №<br>Service In                                  | ntact<br>Name Kathi Most<br>umber 712-623-6516<br>iformation                                                                       |                                                                                            |                                                                                                | <b>Email</b> webm                                                                                                    | aster@redoak.lib.ia.us                                                                                          |                                                                                                    |
| 2499024200       241019036       Internet2024-25       143001958       Farmers Mutual Telephone Company       71/2024       71/2024         Certifications         Image: Colspan="4">Construction of the Section of the Sectin of the Section of the Section of the Section of the S                                                                                                    | FRN                                                                 | Application Number                                                                                                    | FRN Nickname                                                                               | SPIN                                                                                           | Service Provider                                                                                                    | Service Start Date                                                                                              | Actual Service Start Date                                                                                                    |
| <ul> <li>Certifications</li> <li>The Funding Requests listed in this FCC Form 486 have been approved by USAC as shown in my Funding Commitment Decision Letter (FCDL). I have confirmed with the serv provider(s) featured in those Funding Requests that these services will start on or before July 31 of the Funding Year.</li> <li>I certify that the services listed on this FCC Form 486 have been, are planned to be, or are being provided to all or some of the eligible entities identified in the FCC Form 471 application(s) cited above. I certify that there are signed contracts covering all of the services listed on this FCC Form 486 except for those services provided under tariff or or month-to-month basis. I certify that 1 am authorized to submit this receipt of service confirmation on behalf of the above-named Billed Entity; that I have examined this requ and that, to the best of my knowledge, information, and belief, all statements of fact contained herein are true.</li> <li>I understand that the discount level used for shared services is conditional, for future years, upon ensuring that the most disadvantaged schools and libraries that are treate sharing in the services receive an appropriate share of benefits from those services. I recognize that I may be audited pursuant to this application and will retain for at least y years (or whatever retention period is required by the rules in effect at the time of this certification) after the latter of the last day of the applicable funding year or the servic delivery deadline for the funding request any and all records, including FCC Forms 479 where required, and, if audited, will make such records available to the Administrator</li> <li>I certify that as of the children's Internet Protection Act, as codified at 47 U.S.C. § 254(h) and (l).</li> </ul>                                                                                                    | 2499024200                                                          | 241019036                                                                                                    | Internet2024-25                                                                            | 143001958                                                                                      | Farmers Mutual Telephone Company                                                                                                    | 7/1/2024                                                                                                    | 7/1/2024                                                                                                    |
| <ul> <li>The Funding Requests listed in this FCC Form 486 have been approved by USAC as shown in my Funding Commitment Decision Letter (FCDL). I have confirmed with the serv provider(s) featured in those Funding Requests that these services will start on or before July 31 of the Funding Year.</li> <li>I certify that the services listed on this FCC Form 486 have been, are planned to be, or are being provided to all or some of the eligible entities identified in the FCC Form 471 application(s) cited above. Lectify that there are signed contracts covering all of the services listed on this FCC Form 486 have been, are planned to be, or are being provided to all or some of the eligible entities identified in the FCC Form 471 application(s) cited above. Lectify that there are signed contracts covering all of the services listed on this FCC Form 486 have been, are planned to be, or are being provided to all or some of the eligible entities identified in the FCC Form 471 application(s) cited above. Lectify that there are signed contracts covering all of the services confirmation on behalf of the above-named Billed Entity; that I have examined this requared that, to the best of my knowledge, information, and belief, all statements of fact contained herein are true.</li> <li>I understand that the discount level used for shared services is conditional, for future years, upon ensuring that the most disadvantaged schools and libraries that are treate sharing in the services receive an appropriate share of benefits from those services. I recognize that I may be audited pursuant to this application and will retain for at least y easrs (or whatever retention period is required by the rules in effect at the time of this certification) after the latter of the last day of the applicable funding year or the service delivery deadline for the dunding request any and all records, including FCC Forms 479 where required, and, if audited, will make such records available to the Administrator complied with the requirements of</li></ul>  | Certificat                                                          | ions                                                                                                    |                                                                                            |                                                                                                |                                                                                                    |                                                                                                    |                                                                                                    |
| I certify that the services listed on this FCC Form 486 have been, are planned to be, or are being provided to all or some of the eligible entities identified in the FCC Form 471 application(s) cited above. I certify that there are signed contracts covering all of the services listed on this FCC Form 486 except for those services provided under tariff or o month-to-month basis. I certify that I am authorized to submit this receipt of service confirmation on behalf of the above-named Billed Entity; that I have examined this requ and that, to the best of my knowledge, information, and belief, all statements of fact contained herein are true. I understand that the discount level used for shared services is conditional, for future years, upon ensuring that the most disadvantaged schools and libraries that are treate sharing in the services receive an appropriate share of benefits from those services. I recognize that I may be audited pursuant to this application and will retain for at least years (or whatever retention period is required by the rules in effect at the time of this certification) after the latter of the last day of the applicable funding year or the servic delivery deadline for the funding request any and all records, including FCC Forms 479 where required, and, if audited, will make such records available to the Administrator I certify that as of the date of the start of discounted services: a. the recipient(s) of service represented in the Funding Request Number(s) on this FCC Form 486 has (have) complied with the requirements of the Children's Internet Protection Act, as codified at 47 U.S.C. § 254(h) and (l).                                                                                                    | The Funding provider(s) fe                                          | Requests listed in this FCC<br>eatured in those Funding Re                                                                         | Form 486 have be<br>equests that these                                                     | en approved by US<br>services will start o                                                     | AC as shown in my Funding Commitment D<br>in or before July 31 of the Funding Year.                                                                                                    | ecision Letter (FCDL). I h                                                                                      | ave confirmed with the service                                                                                                    |
| <ul> <li>I understand that the discount level used for shared services is conditional, for future years, upon ensuring that the most disadvantaged schools and libraries that are treate sharing in the services receive an appropriate share of benefits from those services. I recognize that I may be audited pursuant to this application and will retain for at least years (or whatever retention period is required by the rules in effect at the time of this certification) after the latter of the last day of the applicable funding year or the servic delivery deadline for the funding request any and all records, including FCC Forms 479 where required, and, if audited, will make such records available to the Administrator</li> <li>I certify that as of the date of the start of discounted services: a. the recipient(s) of service represented in the Funding Request Number(s) on this FCC Form 486 has (have) complied with the requirements of the Children's Internet Protection Act, as codified at 47 U.S.C. § 254(h) and (l).</li> </ul>                                                                                                    | I certify that t<br>application(s)<br>month-to-mo<br>and that, to t | the services listed on this F<br>) cited above. I certify that f<br>onth basis. I certify that I an<br>the best of my knowledge, i | CC Form 486 have<br>there are signed co<br>n authorized to sul<br>information, and b       | been, are planned<br>ntracts covering al<br>omit this receipt of<br>elief, all statements      | to be, or are being provided to all or some<br>I of the services listed on this FCC Form 486<br>service confirmation on behalf of the above<br>of fact contained herein are true.               | of the eligible entities ide<br>except for those service<br>e-named Billed Entity; th                           | entified in the FCC Form 471<br>es provided under tariff or on a<br>at I have examined this request;                                         |
| I certify that as of the date of the start of discounted services: a. the recipient(s) of service represented in the Funding Request Number(s) on this FCC Form 486 has (have) complied with the requirements of the Children's Internet Protection Act, as codified at 47 U.S.C. § 254(h) and (l).                                                                                                    | I understand<br>sharing in the<br>years (or wha<br>delivery dead    | that the discount level use<br>e services receive an appro<br>atever retention period is re<br>dline for the funding reque:        | ed for shared servic<br>priate share of ber<br>equired by the rule<br>st any and all recor | es is conditional, fo<br>nefits from those se<br>s in effect at the tir<br>ds, including FCC F | or future years, upon ensuring that the mos<br>ervices. I recognize that I may be audited pu<br>ne of this certification) after the latter of th<br>orms 479 where required, and, if audited, v | t disadvantaged schools<br>rsuant to this applicatio<br>a last day of the applicat<br>vill make such records av | and libraries that are treated as<br>n and will retain for at least ten<br>ble funding year or the service<br>vailable to the Administrator. |
|                                                                                                    | I certify that a complied with                                      | as of the date of the start o<br>h the requirements of the b                                                                       | of discounted servio<br>Children's Internet                                                | es: a. the recipient<br>Protection Act, as (                                                   | (s) of service represented in the Funding Re<br>codified at 47 U.S.C. § 254(h) and (l).                                                                                                    | quest Number(s) on this                                                                                         | s FCC Form 486 has (have)                                                                                                    |
| CANCEL BACK PRINT PREVIEW CER                                                                                                    | CANCEL                                                              | АСК                                                                                                    |                                                                                            |                                                                                                |                                                                                                    |                                                                                                    | PRINT PREVIEW CERTIFY                                                                                                    |

You will get a pop up, which you must agree to by selecting YES. You will have completed the Form 486.

| News Tasks (3)        | Records Reports Actions                     | 🗰 🚺 appian |
|-----------------------|---------------------------------------------|------------|
| Certifier In          | formation                                   |            |
| You have successf     | ully filed FCC Form 486 #339882 for FY 2024 |            |
| Click here to view    | and print the FCC Form 486                  |            |
| Certification I       | late                                        |            |
| 4/30/2024 2:51 PM EDT |                                             |            |
| Authorized Pe         | rson                                        |            |
| Name                  | Kathi Most                                  |            |
| Title                 | Director                                    |            |
| Employer              | RED OAK PUBLIC LIBRARY                      |            |
| Address               | 400 N 2ND ST<br>RED OAK, IA 51566- 2251     |            |
| Phone                 | 712-623-6516                                |            |
| Email                 | webmaster@redoak.lib.ia.us                  |            |
|                       |                                             |            |
|                       |                                             |            |
|                       |                                             |            |
|                       |                                             |            |
|                       |                                             |            |
|                       |                                             |            |
|                       |                                             |            |
|                       |                                             |            |

Click on the blue link to print your Form 486. They give you a Print Preview button on the next page to expand the certification section, before you print the whole document for your files.

|                                                                                                    | (3) Records                                                                                        | Reports Act                                  | ions                                                                    |                                   |                                                                 |                                                        | appi 🔛 appi                    |
|----------------------------------------------------------------------------------------------------|----------------------------------------------------------------------------------------------------|----------------------------------------------|-------------------------------------------------------------------------|-----------------------------------|-----------------------------------------------------------------|--------------------------------------------------------|--------------------------------|
| Records / FCC F                                                                                                | Forms 486                                                                                          | - #3398                                      |                                                                         |                                   |                                                                 |                                                        |                                |
| Summary                                                                                                    | Associated FRNs                                                                                    | Review Inquiries                             | This feature will expar<br>sections. To print, use<br>want to continue? | nd the Certifica<br>browser funct | tions and Service Information<br>ionality or hit CTRL+P. Do you |                                                        |                                |
|                                                                                                    | In-Review                                                                                          |                                              | NO                                                                      |                                   | YES                                                             | No                                                     | tification Issued              |
| ~FCC Fori                                                                                                    | m 486 Form I                                                                                       | Details                                      |                                                                         |                                   |                                                                 |                                                        |                                |
| View Status (+)<br>Fundin                                                                                      | <b>ig Year</b> 2024                                                                                |                                              |                                                                         |                                   | Submitting RED OAK<br>Organization                              | PUBLIC LIBRARY (BEN: 13                                | 2419)                          |
|                                                                                                    |                                                                                                    |                                              |                                                                         |                                   | Created By Kathi Mos                                            | st                                                     |                                |
|                                                                                                    |                                                                                                    |                                              |                                                                         |                                   | Created On 4/30/2024                                            | 4 2:51 PM EDT                                          |                                |
| Billed Er                                                                                                    | ntity Informa                                                                                      | ation                                        |                                                                         |                                   |                                                                 |                                                        |                                |
| RED OAK PUBLI                                                                                                  | C LIBRARY                                                                                          |                                              |                                                                         | Bi                                | lled Entity Number: 132419                                      |                                                        |                                |
| 400 N 2ND ST                                                                                                   |                                                                                                    |                                              |                                                                         | FC                                | C Registration Number: 001209                                   | 9511                                                   |                                |
| RED OAK, IA 515                                                                                                | 566                                                                                                |                                              |                                                                         | Ap                                | oplicant Type: Library                                          |                                                        |                                |
| 712-623-6516                                                                                                   |                                                                                                    |                                              |                                                                         |                                   |                                                                 |                                                        |                                |
| ∽Main Co                                                                                                    | ontact                                                                                             |                                              |                                                                         |                                   |                                                                 |                                                        |                                |
| Main Co Phone N Service FRN Number                                                                             | ntact<br>Name Kathi Most<br>umber 712-623-651<br>Information<br>Application<br>Number              | I6<br>FRN<br>Nickname                        | Category of<br>Service                                                  | SPIN                              | Email webmast                                                   | er@redoak.lib.la.us<br>Actual Service Start<br>Date    | Approved Service Start<br>Date |
| <ul> <li>Main Co</li> <li>Phone N</li> <li>Service</li> <li>FRN</li> <li>Number</li> <li>2499024200</li> </ul> | ntact<br>Name Kathi Most<br>umber 712-623-657<br>Information<br>Application<br>Number<br>241019036 | 16<br>FRN<br>Nickname<br>Internet2024-<br>25 | Category of<br>Service<br>Category 1                                    | SPIN<br>143001958                 | Email webmast Service Provider Farmers Mutual Telephone Company | er@redoak.lib.la.us Actual Service Start Date 7/1/2024 | Approved Service Start<br>Date |

The document retention period is 10 years for E-Rate forms.